## döcomo

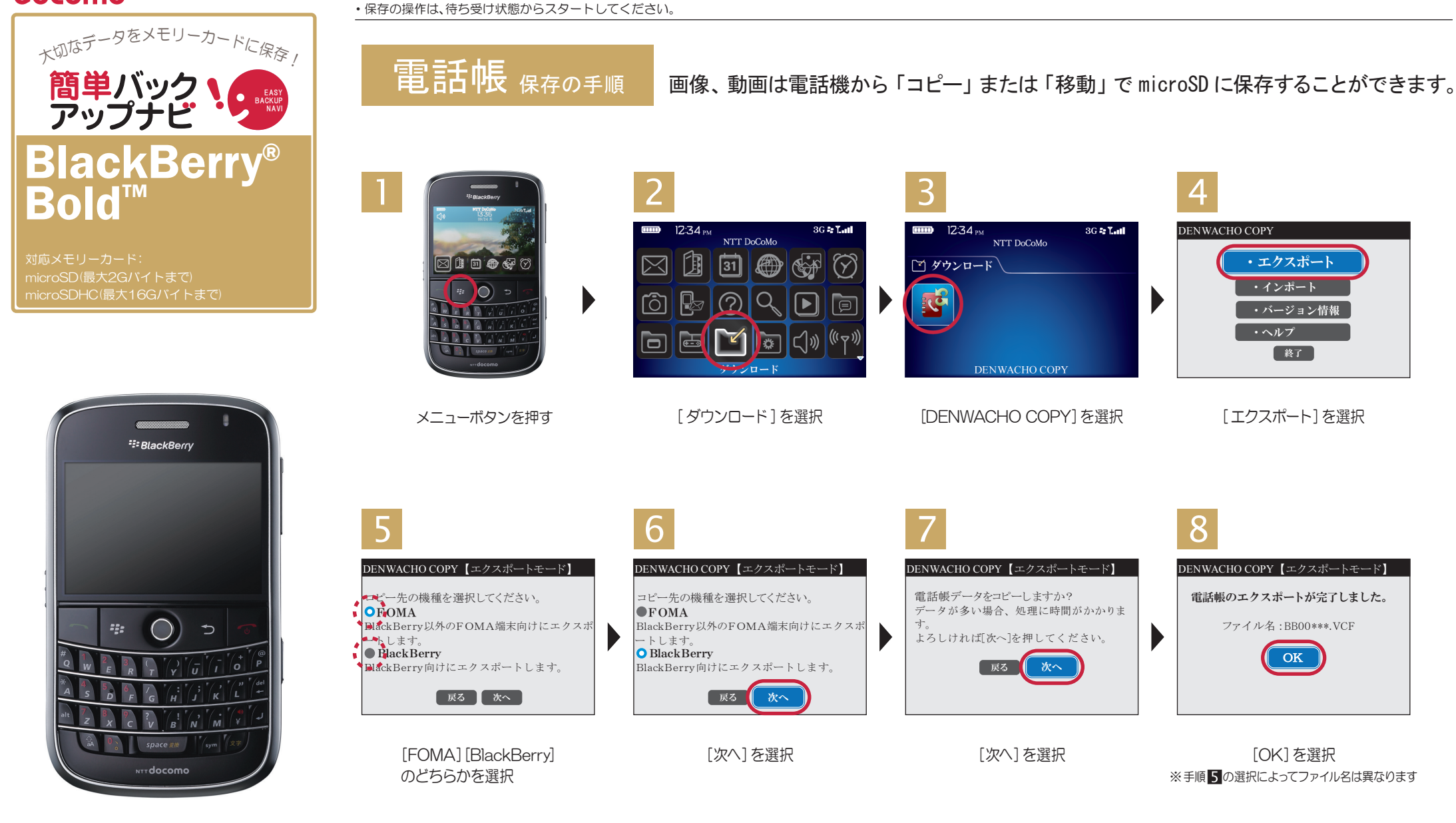

 ■あらかじめ「DENWACHO COPY」をインストールのうえ、ご利用ください。ドコモのホームページからダウンロードできます。■メールや予定表、お気に入りなどのデータは、メモリーカードに 保存できません。■メモリーカードは、水に濡らしたり傷をつけたりしないようご注意ください。■メモリーカードは正しい挿入方向をご確認のうえ、ご使用ください。■データをコピーしているときは、 メモリーカードを本体から抜いたり電源を切ったりしないでください。■保存したデータは、別にメモを取るなど、他にもバックアップを取ることをおすすめします。■バックアップできるデータの

 伸数は、メモリーカードのメモリー容量によって異なります。容量をご確認のうえ、コピーしてください。■FOMA端末の故障や修理、機種変更やその他の取り扱いなどによって、万が一、登録された 情報内容が消失してしまうことがあっても、当社としては責任を負いかねます。■microSDの製造メーカや Class によって、動作しない場合があります。

※「BlackBerry」「BlackBerry Bold」は、Research In Motion Limited の商標または登録商標です商標および登録商標です